To clear your cache in Google Chrome:

- 1. Click the **Menu** in the upper right.
- 2. Choose History

| dia | New tab<br>New window             |       | Ctrl+T<br>Ctrl+N |              |  |
|-----|-----------------------------------|-------|------------------|--------------|--|
|     | New incognito window              |       | v Ctrl+S         | Ctrl+Shift+N |  |
|     | History<br>Downloads<br>Bookmarks | -     |                  | Ctrl+J       |  |
|     | Zoom                              | - 100 | % +              | 53           |  |
|     | Print Ctrl+<br>Cast               |       |                  | Ctrl+P       |  |
|     | Find<br>More tools                |       |                  | Ctrl+F       |  |
|     | Edit                              | Cut   | Сору             | Paste        |  |
|     | Settings<br>Help                  |       |                  | ,            |  |
|     | Exit                              |       |                  |              |  |

3. Choose "Clear Browsing Data."

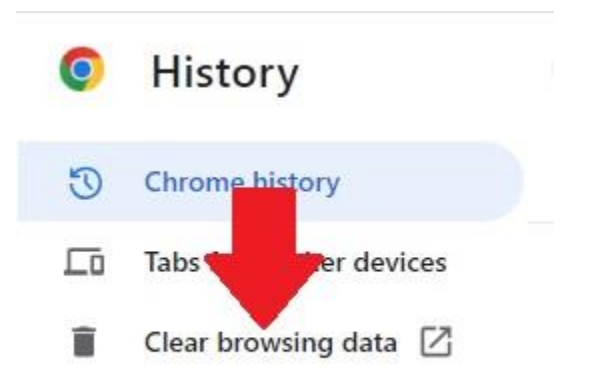

4. The most effective setting is to select Advanced and clear all browsing history for All time clearing all items including Browsing history, Download history, Cookies and other site data, Cached image and files, Passwords and other sign-in data, Autofill form data, Site settings and Hosted app data.

| Clear browsing data |                                                                  |                                      |   |  |  |  |
|---------------------|------------------------------------------------------------------|--------------------------------------|---|--|--|--|
|                     | Basic                                                            | Advanced                             |   |  |  |  |
| Time rang           | ge All time                                                      | •                                    | • |  |  |  |
| Bro 7,6             | wsing history<br>52 items (and more on synced                    | devices)                             |   |  |  |  |
| ✓ Dov<br>528        | wnload history<br>3 items                                        |                                      |   |  |  |  |
| Coo<br>Fro          | okies and other site data<br>m 3,113 sites (you'll stay sign     | ed in to your Google Account)        |   |  |  |  |
| Cac<br>228          | ched images and files<br>3 MB                                    |                                      |   |  |  |  |
| Pas 102             | swords and other sign-in data<br>2 passwords (for live.com, cleg | c-gckey.gc.ca, and 100 more, synced) |   |  |  |  |
| Aut                 | tofill form data                                                 |                                      | • |  |  |  |
|                     |                                                                  | Cancel Clear data                    |   |  |  |  |

5. Close your browser and restart to see changes.

To clear your browsing data in Microsoft Edge:

1. Select Settings -> History

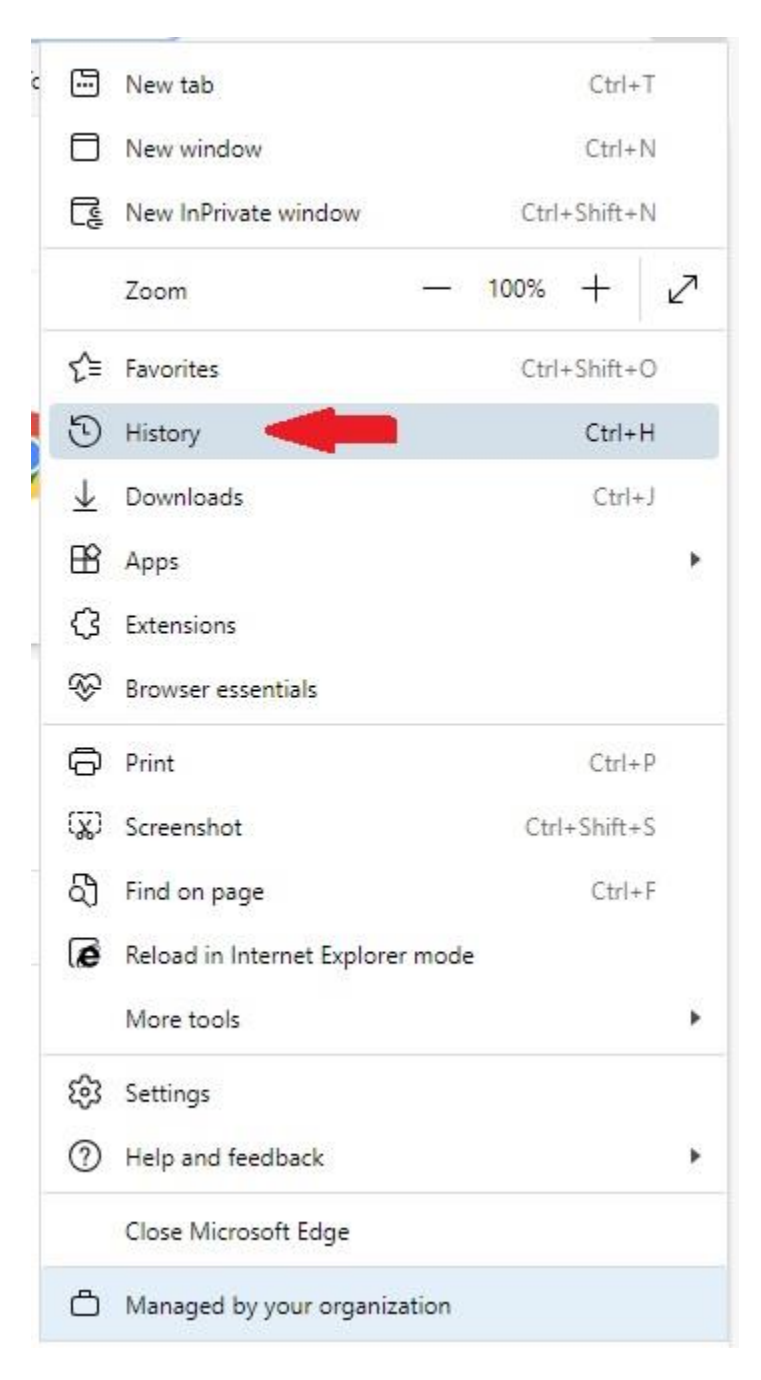

2. Click on the Trash Bin.

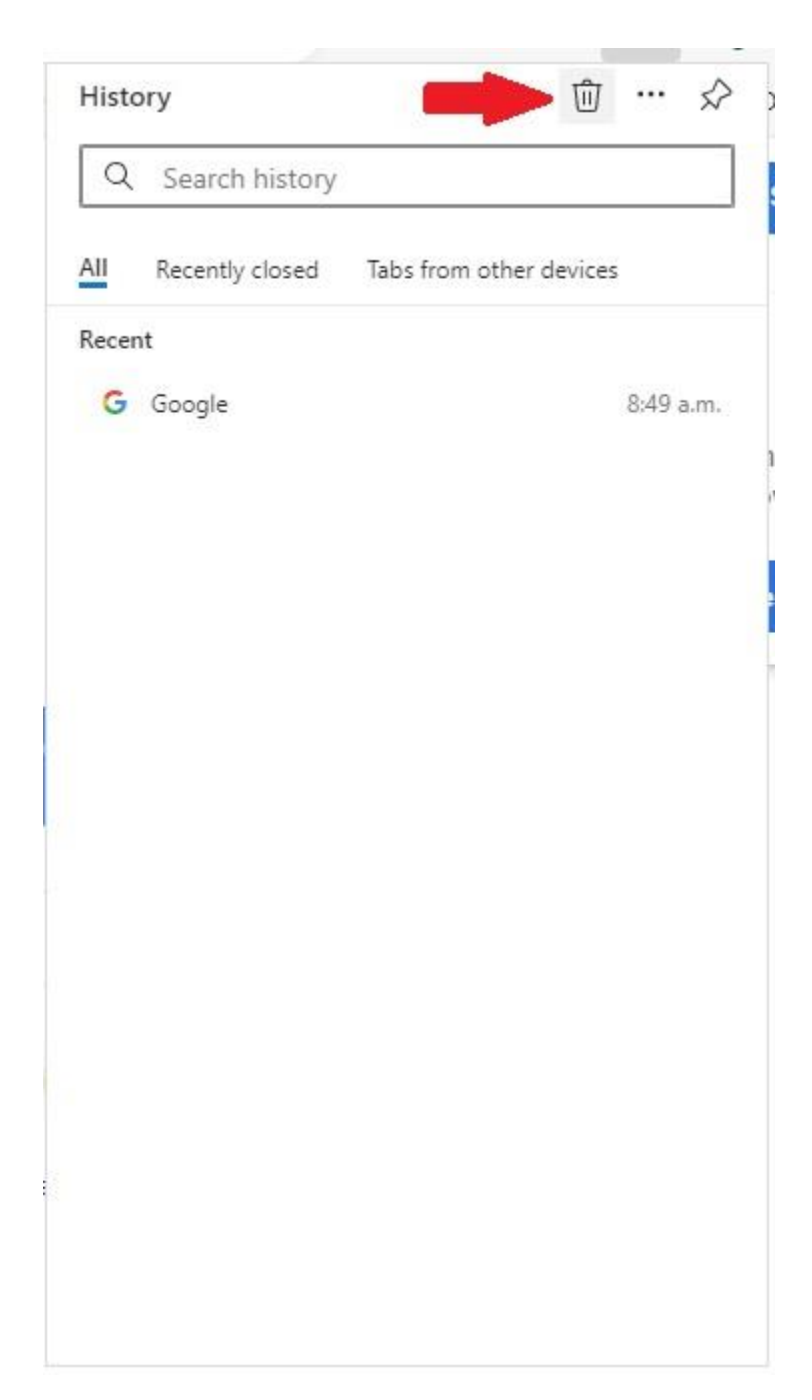

3. Select All time in the Time range and all Check Boxes, then click Clear now.

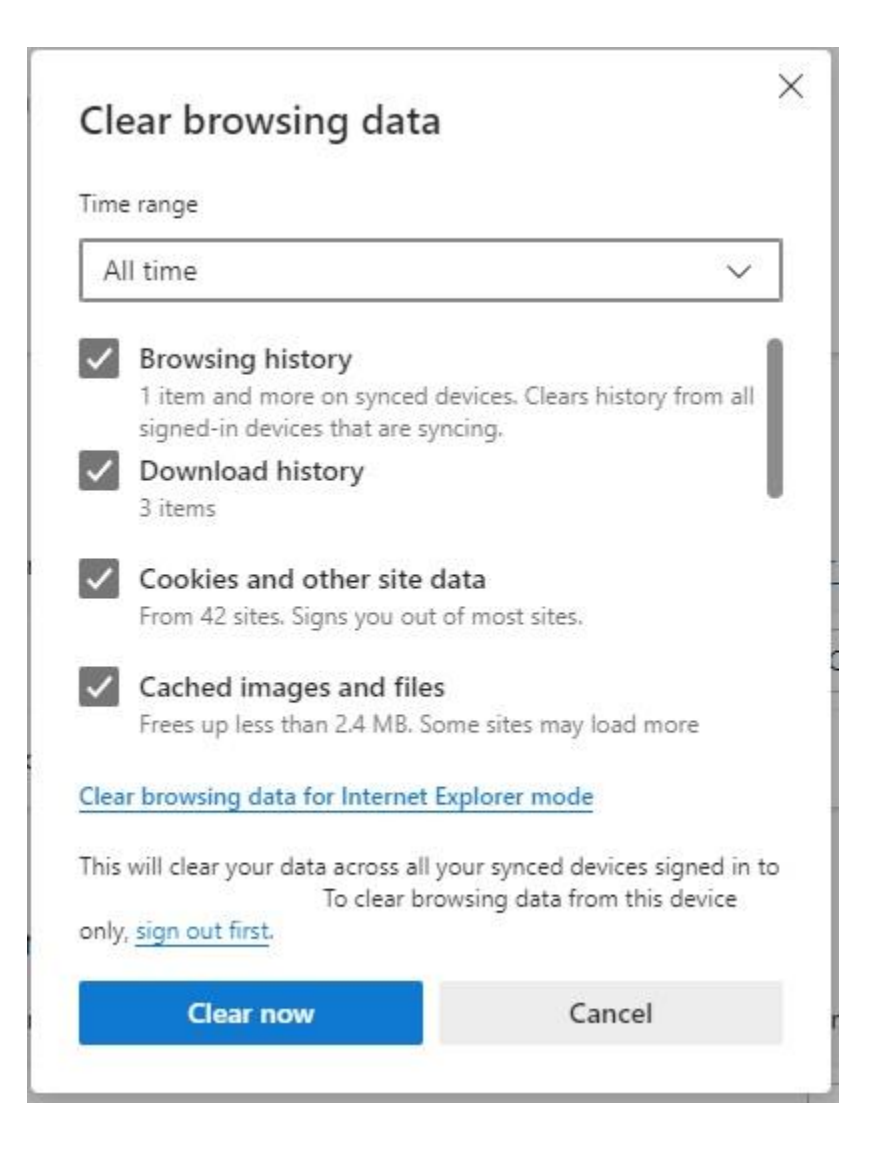

4. Close your browser and restart to see changes.